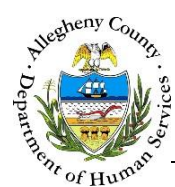

## **CANS/ANSA History – ITM Job Aid**

The *CANS/ANSA History* screen allows the user to view the Summary report of CANS and/or ANSAs completed for the client within the last 8 months.

CANS/ANSA History screen

|         | ITM                  |                                   | Dasht                     | ooard Search                 | Admin                             | Jane Smi        | th 🗸   |                                           |
|---------|----------------------|-----------------------------------|---------------------------|------------------------------|-----------------------------------|-----------------|--------|-------------------------------------------|
|         | •)                   | CANS/ANSA Hi                      | story                     |                              |                                   |                 |        |                                           |
| $\odot$ | Referral Info        | ❤ Referral Summary - October No   | vember                    |                              |                                   |                 |        |                                           |
| 0       | Contact Info         | *Denotes Required Fields **Denote | es Half Mandatory I       | Fields <i>Ctrl + Click t</i> | o Multi-Select and Deselect       | Referral Type   |        | Referral ID                               |
| 0       | Core Team Feedback   | 04/15/2016 Acc                    | epted [                   | Jane S                       | imith                             | -Select-        | [      | 1994                                      |
| 0       | Team Members         | ▼ Assassment History              |                           |                              |                                   |                 |        |                                           |
| 0       | Technical Assistance | • Assessment history              |                           |                              |                                   |                 |        |                                           |
| 0       | Meetings             | + Assessment Description          | + Assessor<br>Tom Michael | ↓ Role<br>C&T Manager        | + Provider Name / Regional Office | Assessment Date | Status | Projected Reassessment Date<br>09/28/2016 |
| •       | Service Involvement  | Show 10 💌 entries                 |                           |                              |                                   |                 | First  | Previous 1 Next Last                      |
| 0       | Employment/Education |                                   |                           |                              |                                   |                 |        |                                           |
| 0       | CANS/ANSA History    |                                   |                           |                              |                                   |                 |        |                                           |
| 0       | Placement History    |                                   |                           |                              |                                   |                 |        |                                           |
| 0       | Document Folder      |                                   |                           |                              |                                   |                 |        |                                           |

## Navigation

- 1. From the Dashboard : Locate the desired Referral and click on the *Referral ID* to bring the Referral into focus.
  - a. Click on the **CANS/ANSA History** tile.

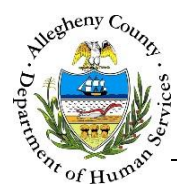

## Assessment History

1. Assessment History pane: This grid contains a list of all the CANS or ANSAs that have been completed for the client within the last 8 months.

| ◆ Assessment History        |             |             |                                   |                   |          |                               |
|-----------------------------|-------------|-------------|-----------------------------------|-------------------|----------|-------------------------------|
| Assessment Description      | + Assessor  | 🗍 Role      | + Provider Name / Regional Office | 🛔 Assessment Date | 🛓 Status | + Projected Reassessment Date |
| Comprehensive - Version 2.0 | Tom Michael | C&T Manager | NRO                               | 04/01/2016        | Complete | 09/28/2016                    |
| Show 10 v entries           |             |             |                                   |                   | Firs     | t Previous 1 Next Las         |

- a. The Assessment History grid contains the following information: the Assessment Description, Assessor name, Role of the Assessor, the Provider Name/Regional Office of the Assessor, Assessment Date, Status of the Assessment, and the Projected Reassessment Date.
- b. To view the CANS or ANSA Summary Report click on the *Assessment Description* link of the desired Assessment. The Summary Report will then open in a new window in PDF format.

## For more information...

For assistance, please contact the Allegheny County Service Desk at <u>ServiceDesk@AlleghenyCounty.US</u> or call 412-350-HELP (4357). Select Option 2 for the DHS Service Desk.

To access the Self Service Tool go to <a href="http://servicedesk.alleghenycounty.us">http://servicedesk.alleghenycounty.us</a>